# SOROTEC

### Software-Schnellstartanleitung

Hobby-Line mit Mini-Steuerung und Estlcam

ETS.MINI.ESTLSET.01.KO

**SOROTEC** GmbH Withig 12 77836 Rheinmünster Tel.: +49 (0) 7227-994255-0 Fax: +49 (0) 7227-994255-9 E-Mail: sorotec@sorotec.de Web: www.sorotec.de

Version 1.0.1

## SOROTEC

#### 1. Verbindung von Steuerung und PC

Verbinden Sie den PC über ein USB-Kabel mit der Mini-Steuerung. Warten Sie ab, bis Windows die Hardware erkannt und installiert hat.

#### 2. Software-Download und Installation

Laden Sie das Installationsprogramm von der Estlcam-Website www.estlcam.de herunter.

Führen Sie die Installation aus. Auf dem Desktop finden Sie danach zwei neue Verknüfungen: "CNC-Controller" und "Estlcam". Starten Sie "Estlcam".

#### 3. Erster Start

Nach Start erscheint das Programmfenster wie in Bild 1 gezeigt. Das Nebenfenster "Werkzeugliste" kann geschlossen werden.

| Steuerung Präsmöör Eingange Ausgange Referenzi. Längensensor Tästpiatte Tästaur Maais Ganlepäd Bedenelemente Kämera Diverses  Steuerungselektronik: LPT / Parallelport Adapter USB / COM Anschluss: X: Y: Z: Schritte je Umdrehung: 10,00mm 10,00mm 4.00mm 4.00mm 4.00mm 4.00mm 5.00% 85,0% 85,0% 85,0% 85,0% 5.00% 5.00mm/min 5.00mm/min | C Steuerung     | gseinstellunge | en Esticam 1 | 1,238_a_64     |              |                 | Transform  |         |           | <b>a</b> 4  | B- //          | N.     | Discourse |  |
|----------------------------------------------------------------------------------------------------|-----------------|----------------|--------------|----------------|--------------|-----------------|------------|---------|-----------|-------------|----------------|--------|-----------|--|
| JUSB / COM Anschluss:   X:   Y:   Schritte je Umdrehung:   1600   1600   10,00mm   4,00mm   Weg je Umdrehung:   10,00mm   10,00mm   4,00mm   Maximalvorschub:   3000mm/min   2000mm/min   Beschleunigungsweg:   2,00mm   Schrittsignal invertieren   Einstellungen öffnen   Status der Steuerung programmieren   Status der Steuerung   Steuerung nicht konfiguriert                                                                                                    | Stow            | Frasmotor      | Eingange     | Ausgange       | Referenzi.   | Langensensor    | lastplatte | Tastati | IF / Maus | Gamepad     | Bedienelemente | Kamera | Diverses  |  |
| USB/COM Anschuss.       X:       Y:       Z:         Schritte je Umdrehung:       1600       1600       1600         Weg je Umdrehung:       10,00mm       10,00mm       4,00mm         Maximalvorschub:       3000mm/min       2000mm/min       4,00mm         Maximalvorschub:       3000mm/min       2000mm/min       4,00mm         Trägheit:       85,0%       85,0%       85,0%       85,0%         Richtung umkehren:                                                                                                    | UED             |                |              |                |              |                 |            |         | obersicin | installatio | <i>on</i>      |        |           |  |
| X:       Y:       Z:         Schritte je Umdrehung:       1600       1600       1600         Weg je Umdrehung:       10,00mm       4,00mm       4,00mm         Maximalvorschub:       3000mm/min       2000mm/min       2000mm/min         Maximalvorschub:       3000mm/min       2000mm/min       4,00mm         Trägheit:       85,0%       85,0%       85,0%         Beschleunigungsweg:       2,00mm       200       200         Startvorschub:       60mm/min       200       200         Schrittsignal invertieren       Einstellungen öffnen       Einstellungen speichern         Staus der Steuerung:       Steuerung nicht konfiguriert       Einstellungen speichern                                                                                                    | 036             |                | iuss.        |                |              |                 |            | m I 🗸   |           |             |                |        |           |  |
| Schritte je Undrehung: 1000   Weg je Undrehung: 10,00mm   10,00mm 10,00mm   Maximalvorschul: 3000mm/min   2000mm/min 2000mm/min   Träpheit: 85,0%   85,0% 85,0%   Richtung umkehren: Image: Comminin   Beschleunigungsweg: 2,00mm   Schrittingulstänge: Automatisch   Schrittingulstänge: Automatisch   Schrittingulstänge: Image: Comminin   Schrittingulstänge: Einstellungen öffnen   Status der Steuerung: Steuerung nicht konfiguriert                                                                                                    |                 |                |              | <b>X</b> :     | •            | Y:              | Z:         | _       |           |             |                |        |           |  |
| Weg je Umdrehung:       10,00mm       4,00mm         Maximalvorschub:       3000mm/min       2000mm/min         Trägheit:       85,0%       85,0%         Richtung umkehren:           Beschleunigungsweg:       2,00mm          Startvorschub:       60mm/min          Schrittpause:       1          Schrittsignal invertieren       Einstellungen öfftren         Status der Steuerung:       Status der Steuerung:         Status der Steuerung:       Status der Steuerung:                                                                                                    | Schrit          | tte je Umdrei  | nung:        | 1600           | €            | 1600 🔷          | 16         | i00 🔶   |           |             |                |        |           |  |
| Maximalvorschub:       3000mm/min       3000mm/min       2000mm/min       1         Iräghelt:       85,0%       85,0%       85,0%       85,0%       1         Richtung umkehren:                                                                                                    | We              | eg je Umdrei   | nung:        | 10,00mm        | €            | 10,00mm 🔶       | 4,00n      | nm 🔶    |           |             |                |        |           |  |
| Trägheit:       85,0%       85,0%       85,0%       85,0%       85,0%       85,0%       85,0%       85,0%       85,0%       85,0%       85,0%       85,0%       85,0%       85,0%       85,0%       85,0%       85,0%       85,0%       85,0%       85,0%       85,0%       85,0%       85,0%       85,0%       85,0%       85,0%       85,0%       85,0%       85,0%       85,0%       85,0%       85,0%       85,0%       85,0%       85,0%       85,0%       85,0%       85,0%       85,0%       85,0%       85,0%       85,0%       85,0%       85,0%       85,0%       85,0%       85,0%       85,0%       85,0%       85,0%       85,0%       85,0%       85,0%       85,0%       85,0%       85,0%       85,0%       85,0%       85,0%       85,0%       85,0%       85,0%       85,0%       85,0%       85,0%       85,0%       85,0%       85,0%       85,0%       85,0%       85,0%       85,0%       85,0%       85,0%       85,0%       85,0%       85,0%       85,0%       85,0%       85,0%       85,0%       85,0%       85,0%       85,0%       85,0%       85,0%       85,0%       85,0%       85,0%       85,0%       85,0%       85,0%       85,0%       85,0%       85,0%                                                                                                    | N               | laximalvorso   | chub:        | 3000mm/min     | 300          | 00mm/min 🔶 🗌    | 2000mm/r   | nin 🔶   |           |             |                |        |           |  |
| Richtung umkehren:   Beschleunigungsweg:   2,00mm   Startvorschub:   60mm/min   Schrittimpulslänge:   Automatisch   Schrittsignal invertieren   Einstellungen öffnen   Steuerung programmieren Einstellungen speichern Status der Steuerung: Steuerung nicht konfiguriert                                                                                                    |                 | Träg           | pheit:       | 85,0%          | ⇒            | 85,0% 🔶         | 85,        | 0% 🔶    |           |             |                |        |           |  |
| Beschleunigungsweg: 2,00mm<br>Startvorschub: 60mm/mini<br>Schrittinpuslainge: Automatisch<br>Schrittsignal invertieren Einstellungen öffnen<br>Steuerung programmieren Einstellungen speichern<br>Status der Steuerung:<br>Steuerung nicht konfiguriert                                                                                                    | Ric             | chtung umkei   | hren:        |                |              | 1               |            |         |           |             |                |        |           |  |
| Startvorschub: 60mm/min<br>Schrittimpulsfänge: Automatisch<br>Schrittpause: 1<br>Schrittsignal invertieren Einstellungen öffnen<br>Steuerung programmieren Einstellungen speichern<br>Status der Steuerung:<br>Steuerung nicht konfiguriert                                                                                                    | Bes             | chleunigung    | sweg:        | 2,00mm         | ⇒            |                 |            |         |           |             |                |        |           |  |
| Schrittimpulslänge: Automatisch                                                                                                    |                 | Startvors      | chub:        | 60mm/min       | \$           |                 |            |         |           |             |                |        |           |  |
| Schrittpause: 1<br>Schrittsignal invertieren  Einstellungen öffnen Steuerung programmieren Einstellungen speichern Status der Steuerung: Steuerung nicht konfiguriert                                                                                                    | s               | Schrittimpuls  | länge:       | Automatisch    | <del>\</del> |                 |            |         |           |             |                |        |           |  |
| Schrittsignal invertieren       Einstellungen öffnen         Steuerung programmieren       Einstellungen speichern         Staus der Steuerung:       Steuerung nicht konfiguriert                                                                                                    |                 | Schrittp       | ause:        | 1              | ♦            |                 |            |         |           |             |                |        |           |  |
| Steuerung programmieren Einstellungen speichern Status der Steuerung: Steuerung nicht konfiguriert                                                                                                    |                 | 5              | Schrittsigna | al invertieren |              | Einstellunger   | n öffnen   |         |           |             |                |        |           |  |
| tatus der Steuerung:<br>Steuerung nicht konfiguriert                                                                                                    | <u>}</u>        | Steuerung pr   | ogrammie     | ren            |              | Einstellungen s | peichern   |         |           |             |                |        |           |  |
| Steuerung nicht konfiguriert                                                                                                    | -<br>Status der | Steuerung:     |              |                |              |                 |            |         |           |             |                |        |           |  |
|                                                                                                    | Steuerung       | nicht konfig   | uriert       |                |              |                 |            |         |           |             |                |        |           |  |
|                                                                                                    |                 |                |              |                |              |                 |            |         |           |             |                |        |           |  |
|                                                                                                    |                 |                |              |                |              |                 |            |         |           |             |                |        |           |  |
|                                                                                                    |                 |                |              |                |              |                 |            |         |           |             |                |        |           |  |
|                                                                                                    |                 |                |              |                |              |                 |            |         |           |             |                |        |           |  |
|                                                                                                    |                 |                |              |                |              |                 |            |         |           |             |                |        |           |  |
|                                                                                                    |                 |                |              |                |              |                 |            |         |           |             |                |        |           |  |
|                                                                                                    |                 |                |              |                |              |                 |            |         |           |             |                |        |           |  |
|                                                                                                    |                 |                |              |                |              |                 |            |         |           |             |                |        |           |  |

Bild 1: Estlcam nach dem ersten Start

## SOROTEC

Wählen Sie aus dem Menü "Einstellungen" den Eintrag "CNC-Steuerung". Ein neues Fenster wird geöffnet, in dem Sie die Software an Ihre Steuerung und Ihre Maschine anpassen können (Bild 2).

| Steuerungselektronik:      |                     | LPT / Par     | allelport Adapter 🔻 | Übersicht Installation |   |
|----------------------------|---------------------|---------------|---------------------|------------------------|---|
| USB / COM Anschluss:       |                     |               | COM1 🔻              |                        |   |
|                            | <b>x</b> :          | Y:            | Z:                  |                        |   |
| Schritte je Umdrehung:     | 1600 🔶              | 1600 🔶        | 1600 🔶              |                        |   |
| Weg je Umdrehung:          | 10,00mm 🔶           | 10,00mm 🔶     | 4,00mm 🔶            |                        |   |
| Maximalvorschub:           | 3000mm/min 🔶        | 3000mm/min 🔶  | 3000mm/min 🔶        |                        |   |
| Trägheit:                  | 85,0% 🔶             | 85,0% 🔶       | 85,0% 🔶             |                        |   |
| Richtung umkehren:         |                     | <b>Z</b>      |                     |                        |   |
| Beschleunigungsweg:        | 2,00mm 🔷            |               |                     |                        |   |
| Startvorschub:             | 120mm/min 🔶         |               |                     |                        |   |
| Schrittimpulslänge:        | Automatisch 🔶       |               |                     |                        |   |
| Schrittpause:              | 0 🔶                 |               |                     |                        |   |
| Schritts                   | ignal invertieren 🛛 | Einstellunge  | en öffnen           |                        |   |
| Steuerung program          | mieren              | Einstellungen | speichern           |                        |   |
| atus der Steuerung:        |                     |               |                     |                        |   |
| euerung nicht konfiguriert |                     |               |                     |                        |   |
|                            |                     |               |                     |                        |   |
|                            |                     |               |                     |                        |   |
|                            |                     |               |                     |                        |   |
|                            |                     |               |                     |                        |   |
|                            |                     |               |                     |                        |   |
|                            |                     |               |                     |                        |   |
|                            |                     |               |                     |                        |   |
|                            |                     |               |                     |                        |   |
|                            |                     |               |                     |                        | 4 |

#### 4. Verbindung

Wählen Sie als Steuerungselektronik "LPT / Parallelport Adapter", auch dann, wenn dieser Eintrag bereits angezeigt wird. Ein weiteres Fenster wird geöffnet. In der oben links angezeigten Liste möglicher Hardware markieren Sie die Position "Sorotec Interface Advanced Pro" (siehe Bild 3). Die angezeigte Belegung der Parallelport-Pins wird daraufhin aktualisiert.

| sticam LPT Nano A                                               | Adapter Konfiguration Estlcam 11,237_b_6 | 4                                                                                                    |                                                       | ×                            |  |  |  |
|-----------------------------------------------------------------|------------------------------------------|----------------------------------------------------------------------------------------------------|-------------------------------------------------------|------------------------------|--|--|--|
| Leadshine MX366<br>Letmathe MDLCN<br>Lewetz Step3S<br>Mechaplus | 50 🔺                                     | Estlcam LPT / F<br>Konfiguration:                                                                                                    | Parallelport Adap                                     | oter                         |  |  |  |
| Mechapro Slider S<br>OMC Stepperonlii<br>Optimum CNC Cc         | SFX<br>ne Breakout ST-V2<br>ontroller IV |                                                                                                    | 08765(<br>200981)                                     |                              |  |  |  |
| Sorotec Interface                                               | Advanced Pro                             |                                                                                                    |                                                       |                              |  |  |  |
| Step-Four<br>Stepcraft                                          |                                          |                                                                                                    |                                                       |                              |  |  |  |
| Pin 1:                                                          | Fräsmotor 🔻                              | <ul> <li>Wähle eine zu deiner Maschi<br/>"OK"</li> </ul>                                                                                                    | ne bzw. Endstufe passende Vorei                       | nstellung aus und klicke auf |  |  |  |
| Pin 2:                                                          | Dir X 🔻                                  | <ul> <li>Falls keine passende Voreinstellung dabei ist kannst du den Adapter selbst konfigurieren:</li> <li>Du benötigst dazu die Anschlussbelegung der Maschine bzw. Endstufe - siehe<br/>Bedienungsanleitung des Herstellers</li> <li>Wähle die jeweilige Funktion der Anschlüsse 1 bis 9 / 14 / 16 und 17 aus</li> </ul> |                                                       |                              |  |  |  |
| Pin 3:                                                          | Step X 🔻                                 |                                                                                                    |                                                       |                              |  |  |  |
| Pin 4:                                                          | Dir Y 🔻                                  |                                                                                                    |                                                       |                              |  |  |  |
| Pin 5:                                                          | Step Y 🔻                                 | Fablkonfigurationan aind n                                                                                                    | iaht waitar tragiach                                  |                              |  |  |  |
| Pin 6:                                                          | Dir Z 🔻                                  | <ul> <li>Fenikonfigurationen sind nicht weiter tragisch:</li> <li>Es kann dadurch nichts kaputt gehen - es funktioniert nur nicht</li> </ul>                                                                                                    |                                                       |                              |  |  |  |
| Pin 7:                                                          | Step Z 🔻                                 | - Du kannst im Zweifel a                                                                                                    | so auch einfach ausprobieren                          |                              |  |  |  |
| Pin 8:                                                          | Dir Y 🔽                                  | <ul> <li>Ich nehme gerne weitere Vo</li> <li>Schicke mit einfach die</li> </ul>                                                                                                    | reinstellungen auf:<br>benötigte Anschlussbelegung an | christian@estIcam.do.und     |  |  |  |
| Pin 9:                                                          | Step Y 🔻                                 | ich kümmere mich dar                                                                                                    | JM                                                    | childrani@earcalli.de ullu   |  |  |  |
| Pin 14:                                                         | Ausgang 1 🔻                              |                                                                                                    |                                                       |                              |  |  |  |
| Pin 16:                                                         | Watchdog / Rechtecksignal 🔻              |                                                                                                    |                                                       |                              |  |  |  |
| Pin 17:                                                         | Unbenutzt 🔻                              | Einstellungen öffnen                                                                                                    | Einstellungen speichern                               | OK                           |  |  |  |

Bild 3: Hardware-Auswahl und Pinbelegung

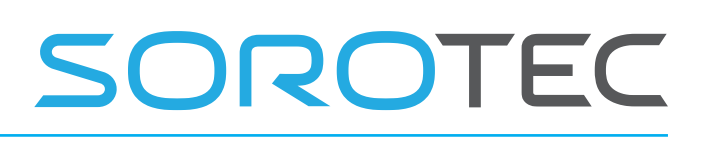

#### Drehzahlsteuerung der Frässpindel

Bei Einsatz einer Frässpindel, deren Drehzahl über ein 0 ... 10 V-Signal geregelt werden kann, muss Pin 17 die Option "PWM" (für "Pulsweitenmodulation") zugeordnet werden (siehe Bild 4).

Übernehmen Sie die Einstellungen mit OK.

Zurück im Einstellungsfenster wählen Sie "COM1" als USB / COM-Anschluss, wenn dies nicht bereits eingestellt ist.

|        | Pin 9:     | Step Y 🔻                    |   |
|--------|------------|-----------------------------|---|
|        | Pin 14:    | Ausgang 1 🔻                 |   |
|        | Pin 16:    | Watchdog / Rechtecksignal 🔻 |   |
|        | Pin 17:    | PWM 🔻                       | Ľ |
| Rild 4 | · Pin 17 f | ür Drebzahlregelung         |   |

#### 5. Achsantriebe

Tragen Sie nun für X, Y und Z die Werte für die Achsantriebe ein, wie in Bild 5 gezeigt.

| Steuerung  | Fräsmotor     | Eingänge    | Ausgänge       | Referenzf.    | Längensensor    | Tastplatte    | Tastatur / Maus | Gamepad       | Be |
|------------|---------------|-------------|----------------|---------------|-----------------|---------------|-----------------|---------------|----|
| Steu       | erungselekt   | ronik:      |                |               | LPT / Para      | llelport Adap | ter 🔻 Übersich  | t Installatio | on |
| USB        | / COM Ansch   | nluss:      |                |               |                 | со            | <u>M4</u> 🔽     |               |    |
|            |               |             | <b>x</b> :     |               | Y:              | Z:            |                 |               |    |
| Schri      | itte je Umdre | hung:       | 1600           |               | 1600 🔶          | 16            | 500 🔶           |               |    |
| w          | leg je Umdre  | hung:       | 10,00mm        |               | 10,00mm 🔶 🗌     | 4,00n         | nm 🔶            |               |    |
| 1          | Maximalvors   | chub:       | 3000mm/min     | 300           | 00mm/min 🔶 🗌    | 2000mm/r      | nin 🔶           |               |    |
|            | Trä           | gheit:      | 85,0%          |               | 85,0% 🔶         | 85,           | 0% 🔶            |               |    |
| Ri         | chtung umke   | hren:       |                |               | <b>1</b>        |               |                 |               |    |
| Bes        | schleunigung  | sweg:       | 2,00mm         | $\Rightarrow$ |                 |               |                 |               |    |
|            | Startvors     | schub:      | 60mm/min       | •             |                 |               |                 |               |    |
| :          | Schrittimpuls | länge:      | Automatisch    | $\Rightarrow$ |                 |               |                 |               |    |
|            | Schritt       | pause:      | 1              | ♦             |                 |               |                 |               |    |
|            | :             | Schrittsign | al invertieren |               | Einstellungen   | n öffnen      |                 |               |    |
| <u>~</u> } | Steuerung p   | rogrammie   | ren            |               | Einstellungen s | peichern      |                 |               |    |

Bild 5: Parameter für die Achsantriebe der Hobby-Line

#### 6. Fräsmotor

Wechseln Sie auf den Tab "Fräsmotor" und passen Sie die Werte für an Ihrer Maschine montierte Frässpindel an (Bild 6). Diese Einstellungen sind nur relevant bei Steuerung der Drehzahl durch die Software.

| CNC Steuerungseinstellungen E | stlcam 11,238_a_64   |       |                                              |                         |                                          |                                       |              |        |
|-------------------------------|----------------------|-------|----------------------------------------------|-------------------------|------------------------------------------|---------------------------------------|--------------|--------|
| Steuerung Fräsmotor Ein       | ngänge Ausgänge      | Refer | enzf. Lä                                     | ngensensor              | Tastplatte                               | Tastatur / Maus                       | Gamepad      | Bedier |
| Voreinstellung:               |                      |       | Fräsmot                                      | or Freque               | nzumrichter                              |                                       |              |        |
| Unteres Drehzahllimit:        | Oupr                 | n 🔶   | Fräs                                         | smoto                   | r.                                       |                                       |              |        |
| Oberes Drehzahllimit:         | 24000upr             | n 🔶   | <i>, ,</i> , , , , , , , , , , , , , , , , , |                         | ••                                       |                                       |              |        |
| Beschleunigungszeit:          | 1,0                  | s 🔶   | - Net<br>- Las                               | zspannung<br>se den Frä | ist lebensge<br>smotor von               | fährlich!<br>einem Elektriker a       | anschließen  | 1      |
| PWM Frequenz:                 | -1H                  | z 🔽   | - Ver                                        | wende ein S             | Solid State Re                           | lais mit Nulldurchg                   | gangsschaltu | ng     |
| PWM Mindestlänge:             | 0,09                 | ‰ 🔶   | - Me                                         | chanische R             | elais können                             | Störungen verursa                     | achen        |        |
| PWM Maximallänge:             | 100,09               | •     |                                              |                         |                                          |                                       | $\odot$      |        |
| A                             | Ausgang invertieren. | 🗆     |                                              |                         |                                          |                                       |              |        |
|                               |                      |       | Spindl                                       | e wit                   | SSI<br>n zero cro<br>e.g. Carlo<br>RM1A2 | R<br>ssing circuit<br>Gavazzi<br>3D25 |              |        |

Bild 6: Einstellungen für die Frässpindel

Seite 3/6

CNC S

Steu

Nan

LPT LPT LPT LPT IPT Kler

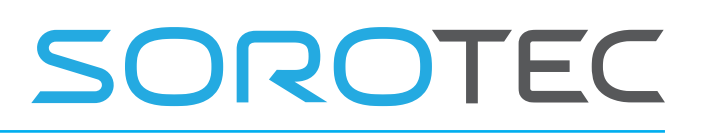

#### 7. Ein- und Ausgänge

Übernehmen Sie für die Eingänge die Werte im Bild 7. Den Ausgängen können Sie je nach angeschlossener Peripherie ein anderes Funktionssymbol zuordnen.

| IC Steuerungseinst                                                                       | ellungen Estlcam                                 | 11,238_a_64                                                                                           |                        |                                                                          |                                             |                                                                                                    |                                                                                                    |                                                                                                    |
|------------------------------------------------------------------------------------------|--------------------------------------------------|----------------------------------------------------------------------------------------------------|------------------------|--------------------------------------------------------------------------|---------------------------------------------|----------------------------------------------------------------------------------------------------|----------------------------------------------------------------------------------------------------|----------------------------------------------------------------------------------------------------|
| Steuerung Fräsn                                                                          | notor Eingänge                                   | Ausgänge                                                                                              | Referenzf.             | Längensensor                                                             | Tastplatte                                  | Tastatur / Maus                                                                                                    | Gamepad                                                                                                    | Bedienelemente                                                                                                    |
| Name:<br>LPT Pin 10<br>LPT Pin 11<br>LPT Pin 12<br>LPT Pin 13<br>LPT Pin 15<br>Klemme E6 | Funktion:<br>Endsc<br>Endsc<br>Endsc<br>S<br>Unb | ihalter V C<br>ihalter V C<br>ihalter V C<br>ihalter V C<br>ihalter V C<br>ihalter V C<br>ihalter V C | 📩 📩 📩 📩 📩 👌 Puti-up SV | Eingäng<br>- Endschalter,<br>entsprechen<br>- Bei Bedarf ko<br>Input<br> | Sensoren ur<br>d konfigurier<br>önnen mehre | nd Fehlersignale k<br>t werden<br>ere Endschalter zu<br><b>Mechanisci</b><br>- Verwer<br>GND.<br>(Falls<br>)) werde<br>- Der 10<br>Falls d<br>hinzug | iönnen an je<br>Isammen an<br>ne Schalter:<br>nde Schließe<br>Öffner verwe<br>n)<br>0nF Konden<br>Jer Eingang j<br>jefügt werde | den beliebigen Ein<br>denselben Eingan<br>er und verbinde sie<br>undet werden muss<br>sator wird in der R<br>edoch scheinbar "s                                                                                                    |
| Bild 7: Funł                                                                             | ktionen der                                      | Eingäng                                                                                               | e                      | Input<br>Input<br>GND                                                    | brown<br>black<br>blue                      | ⇔—–<br>NPN NO                                                                                                    | "<br> ]                                                                                                    | <ul> <li>duktive Näherun,</li> <li>Verwende nur<br/>Ausgang,</li> <li>Andere Ausga<br/>Steuerung!</li> <li>Die gezeigte S<br/>Regel gut, spe<br/>internen Pull-L<br/>einen kleinen S<br/>zurück</li> <li>Theoretisch be</li> </ul> |

#### 8. Verfahrwege

Hier tragen Sie den Bewegungsspielraum in X, Y und Z Ihrer Maschine ein. Die richtigen Werte finden Sie in den technischen Daten ganz vorne in der Bauanleitung Ihrer Hobby-Line. Um keine Kollision mit dem jeweiligen mechanischen Anschlag zu riskieren, muss von den dort angegebenen Maßen jeweils 10 mm subtrahiert werden. Bild 8 zeigt die richtigen Verfahrwege für die Hobby-Line 4530.

Bei Bedarf kann an dieser Stelle auch die Bewegungsrichtung der Achsen umgekehrt werden.

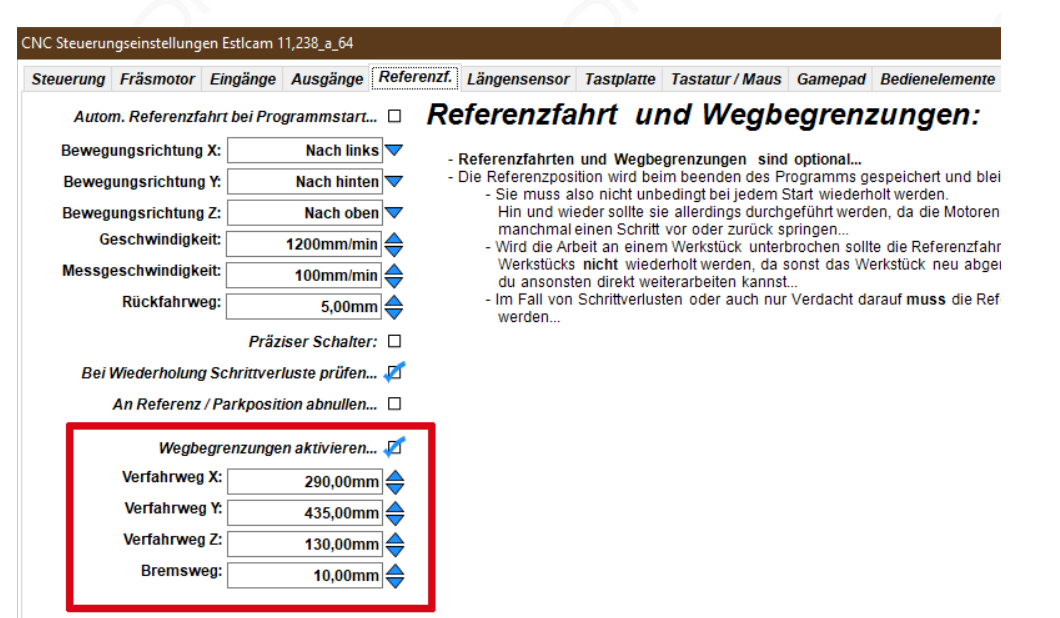

Bild 8: Werte für die Verfahrwege aus den technischen Daten

## SOROTEC

#### 9. Werkzeuglängensensor

Wählen Sie "Fester Z-Wert" und tragen Sie die Schalthöhe für Ihren Werkzeuglängensensor ein. Zur Ermittlung der Schalthöhe finden Sie im Youtube-Kanal von Sorotec auch ein Video.

| Steuerung | Fräsmotor                  | Eingänge     | Ausgänge                 | Referenz  | rf. Längensensor                                                                                                    | Tastplatte                                                                                                   | Tastatur / Maus                                                                                                    | Gamepad                                                                                                    | Bedienelem                                                                                                |
|-----------|----------------------------|--------------|--------------------------|-----------|----------------------------------------------------------------------------------------------------|----------------------------------------------------------------------------------------------------|----------------------------------------------------------------------------------------------------|----------------------------------------------------------------------------------------------------|----------------------------------------------------------------------------------------------------|
| Tastg     | eschwindigko<br>Rückfahrwo | eit:         | 6mm/mir                  | р 🔶 И     | Verkzeugl                                                                                                    | ängen                                                                                                    | sensor:                                                                                                    |                                                                                                    |                                                                                                    |
|           | Sei                        | nsor auf fes | ter Position             |           | <ul> <li>Ein Werkzeugläng<br/>und Zeit sparen</li> </ul>                                                                                                    | gensensor ka                                                                                                 | inn bei CNC Progi                                                                                                    | ammen mit I                                                                                                    | häufigen Wer                                                                                              |
| Werl      | kzeugwechse                | lposition sp | eichern                  |           | <ul> <li>Es gibt mehrere M<br/>der linken Seite</li> <li>Die Standardmet</li> </ul>                                                                                               | Nethoden der                                                                                                 | n Sensor zu verwe                                                                                                    | nden - siehe                                                                                                    | e die Erklärur                                                                                            |
|           | Fester Z-We                | Pert:        | Fester Z-Wert<br>38,70mn | : □<br>]✦ | <ul> <li>Führe nach</li> <li>Führe nach</li> <li>Die Z-Achse</li> <li>Nulle ansch</li> <li>Jetzt passt</li> <li>Führe nach</li> <li>Die Z-Achse</li> <li>Wichtig ist r</li> </ul> | dem das 1. W<br>e zeigt ansch<br>ließend die<br>der Z-Wert w<br>jedem Werkz<br>e wird autom<br>hur, dass der | /erkzeug eingespa<br>ließend oft merkw<br><b>Z-Achse am Z-N</b> u<br>rieder und die Bea<br>reugwechsel wied<br>atisch angepasst i<br>Werkzeuglängens | annt wurde <b>z</b><br>ürdige Werte<br><b>Illpunkt des</b><br>rbeitung kan<br>er eine Werk<br>und die Bear<br>ensor bei je | uerst eine W<br>e an - das pa<br>s Werkstücks<br>n begonnen<br>zeuglängenn<br>beitung kann<br>der Messung |
|           |                            |              |                          |           | - Der einfachste u<br>- Schließe der<br>- Und das We                                                                                                    | nd präzises<br>n Klotz an de<br>rkzeug an "O                                                                 | te Werkzeuglänge<br>en Sensoreingang<br>GND".                                                                                                    | ensensor is<br>an                                                                                                    | t ein ebener                                                                                              |

Bild 9: "Z-Wert" ist die Schalthöhe des Werkzeuglängensensors

#### 10. Übrige Einstellungen

Die Einstellungen in den übrigen Tabs der Konfiguration können Sie unverändert lassen. Es ist jedoch sicher kein Fehler, sich die dort angebotenen Felder zur Information einmal anzuschauen. Zu einem späteren Zeitpunkt (zum Beispiel nach Anschaffung eines Handrades) können sie noch von Interesse sein.

Übernehmen Sie abschließend alle Ihre Einstellungen mit einem Click auf OK. Die Maschine ist nun betriebsbereit.

Schließen Sie das Programm und öffnen Sie die das Programm "CNC Controller".

#### 5. Funktionsprüfung

Prüfen Sie alle drei Achsen auf sinnrichtige Laufrichtung. Steuern Sie die Maschine dazu versuchsweise mit den Pfeiltasten (siehe Bild 10 auf der nächsten Seite).

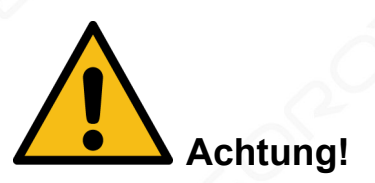

Verfahren Sie die Achsen jeweils nur ein kleines Stück. Da die erste Referenzfahrt erst im nächsten Schritt stattfindet besteht die Gefahr, die Maschine durch Kollision mit einem mechanischen Anschlag zu beschädigen.

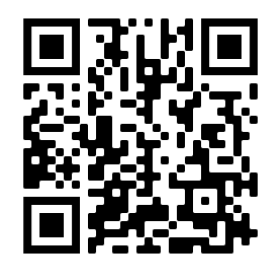

QR zum Sorotec-Video "Werkzeuglängensensor"

## DROTEC

#### 6. Richtungsumkehr

Falls sich die Bewegungsrichtung einer Achse als gegensinnig zu den Pfeiltasten herausstellt, muss der zugehörige Motor nicht eigens umverdrahtet werden. Estlcam bietet die Möglichkeit, die Richtung in den Einstellungen umzukehren.

Schließen Sie dazu das "Controller"-Programm, Starten Sie wieder "Estlcam" und öffnen Sie die Einstellungen, wie auf Seite 2 unter 3. beschrieben. Die Möglichkeit zur Richtungsumkehr finden Sie im Tab "Referenzf." (siehe Seite 4, Bild 8).

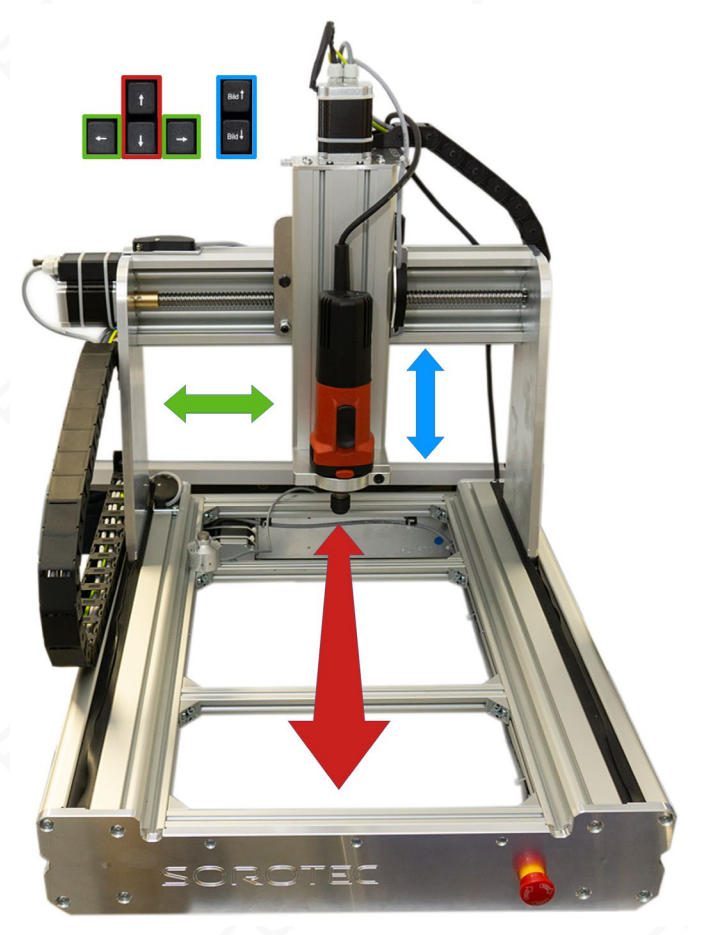

Bild 10: Zuordnung der Achsen zu den Pfeiltasten der PC-Tastatur

#### 7. Referenzfahrt

Klicken Sie auf den Button Referenzfahrt (Haus) rechts in der Buttonleiste. Die Maschine verfährt nun alle Achsen bis zum Auslösen der Referenzschalter. Der Nullpunkt der Maschinen-Koordinaten ist damit festgelegt.

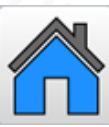

Alles weitere, zum Beispiel das Laden der Fräsdaten, kann dem Handbuch der Software entnommen werden.